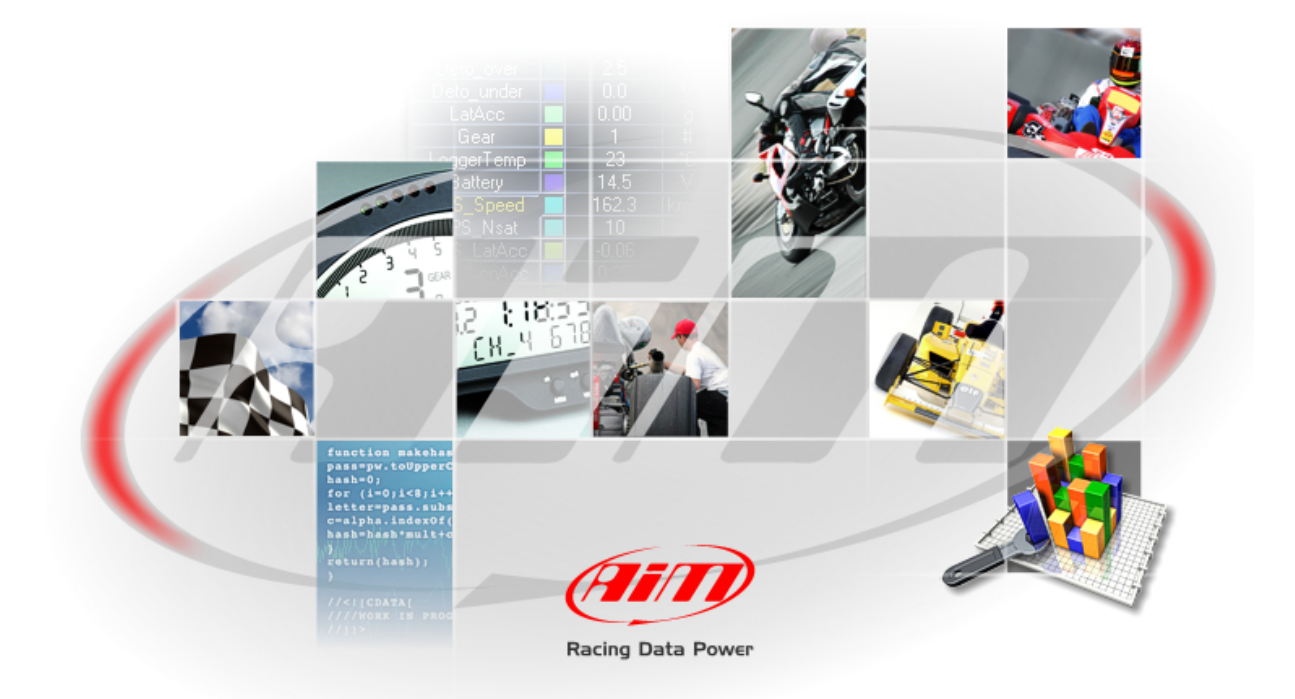

PROCEDURA DI INSTALLAZIONE

# **DEI SOFTWARE E**

**DEL DRIVER USB AIM** 

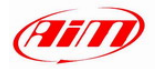

# SOMMARIO

| SOMMARIO                                                      | 1  |
|---------------------------------------------------------------|----|
| Capitolo 1 – Installare il software AIM ed il driver USB AIM. | 2  |
| Capitolo 2 – Installazione sotto Microsoft Windows XP™        | 3  |
| 2.1 – Risoluzione dei problemi                                | 9  |
| Capitolo 3 – Installazione sotto Microsoft Vista™ 32 Bit      | 10 |
|                                                               | 12 |
| 3.2 – Risoluzione dei problemi                                | 16 |

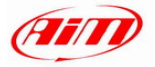

Capitolo 1 – Installare il software AIM ed il driver USB AIM.

Tutti gli strumenti AIM sono facilmente collegabili ad un PC grazie ad un cavo USB e possono essere configurati e/o gestiti utilizzando i software dedicati ai diversi strumenti.

### Race Studio 2 e Race Studio Analysis:

- MyChron3 tutte le versioni **salvo** MyChron3 660
- MXL tutte le versioni salvo MXL QM
- EVO3 tutte le versioni salvo EVO3 QM
- DaVid
- MyChron4 tutte le versioni salvo MyChron4 660
- MyChron Light TGLog

DragOn e QMAn: MyChron4 660, MXL QM, EVO3 QM

DragAnalyzer: MyChron3 660

LightAnalyzer: MyChron Light TG

Ogni strumento include il cavo USB ed il CD di installazione del software dedicato a quello strumento.

Nota: la procedura di installazione di software e driver è la medesima per tutti i software AIM

Si ricorda che solo dopo l'installazione del software e del driver AIM è possibile configurare lo strumento e/o analizzarne i dati. Si suggerisce di effettuare un controllo periodico del sito <u>www.aim-sportline.com</u> per sapere se sia stata rilasciata una nuova versione del software o del firmware dello strumento prima di procedere.

. I software AIM sono stati sviluppati per garantire la massima affidabilità. La sua compatibilità è stata testata sotto i sistemi operativi **Microsoft Windows XP™** e **Microsoft Vista<sup>™</sup> 32 bit**.

ATTENZIONE: al momento non è possibile installare i software AIM con il sistema operativo Microsoft Vista 64 bit

Nota: la presente procedura di installazione è valida a partire dalle seguenti versioni dei software AIM:

- Race Studio 2.22.07
- DragOn QMAn 1.00.04
- DragAnalyzer 1.05.04
- LightAnalyzer 1.01.04

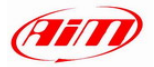

## Capitolo 2 – Installazione sotto Microsoft Windows XP™

Prima di iniziare l'installazione di qualsiasi software AIM:

- assicuratevi che il vostro strumento NON sia collegato alla porta USB del Pc e se lo è scollegatelo;
- controllate le opzioni firma driver di Window<sup>™</sup> cliccando su: "Start → Impostazioni → Pannello di Controllo → Sistema" e selezionate il foglio "Hardware"; cliccate su "Opzioni firma driver" e selezionate l'opzione "Richiedi sempre la scelta dell'azione";
- confermate cliccando il tasto "OK" e chiudete tutte le finestre

| Opzioni firma driver 🔹 💽                                                                                                    |  |  |
|----------------------------------------------------------------------------------------------------|--|--|
| Durante l'installazione hardware, è possibile rilevare software che<br>non ha superato il testing del programma Windows Logo per la<br>verifica di compatibilità con Windows. ( <u>Ulteriori informazioni sul</u><br><u>testing</u> ). |  |  |
| Scegliere una delle seguenti opzioni                                                                                                    |  |  |
| <ul> <li>Ignora. Installa il software comunque, senza chiedere<br/>conferma</li> </ul>                                                                                                    |  |  |
| Rchiedi sempre la scelta dell'azione.                                                                                                    |  |  |
| ● Blocca. Non installare mai driver privi di firma                                                                                                    |  |  |
| Opzione amministratore                                                                                                    |  |  |
| Rendi questa azione il valore predefinito di sistema                                                                                                    |  |  |
| OK Annulla                                                                                                    |  |  |

Fatto questo seguite attentamente le seguenti istruzioni.

- Chiudete tutte le applicazioni;
- Inserite il CD di installazione del software nel vostro lettore e, se l'opzione "auto play" è abilitata, l'installazione partirà automaticamente altrimenti cliccate due volte sull'icona di "SETUP".

Nota: nelle figure seguenti che mostrano tutte le schermate di installazione del software AIM e del driver il nome del software è stato cancellato. Questo perché tutte le finestre di installazione sono uguali eccetto per il fatto che sono state personalizzate sui singoli software AIM.

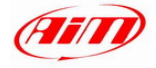

Se state installando il software AIM per la prima volta apparirà la finestra a destra. Essa permette di scegliere la cartella di installazione del software. Col tasto "Browse" selezionerete la cartella di installazione. Col tasto "Next" il software sarà installato nella cartella C/Programmi /AIM, dove "C" è l'hard disk sul quale è installato il sistema operativo.

**Se una versione del medesimo software AIM** è già installata sul Pc apparirà la finestra a destra: abilitate la casellina "New Release of…" e cliccate sul tasto "Next>".

Da qui in avanti l'installazione è la medesima. La finestra a destra apparirà ed il software sarà installato.

**Terminata l'installazione, se stavate aggiornando il software**, apparirà la finestra a destra. Cliccate sul tasto Finish. L'installazione è completa.

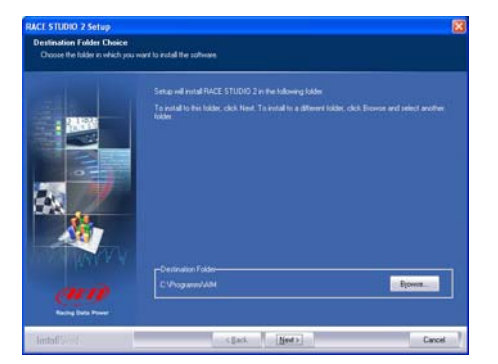

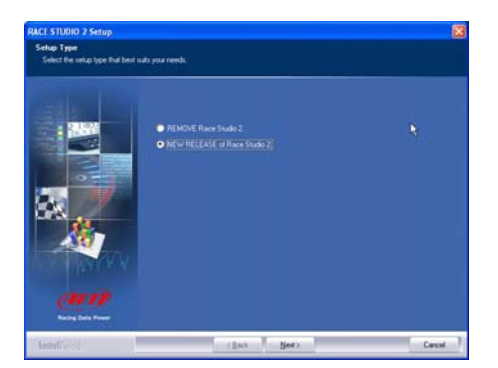

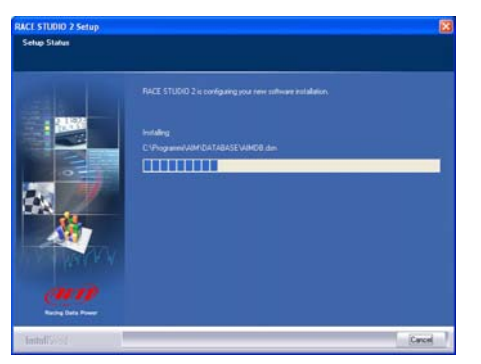

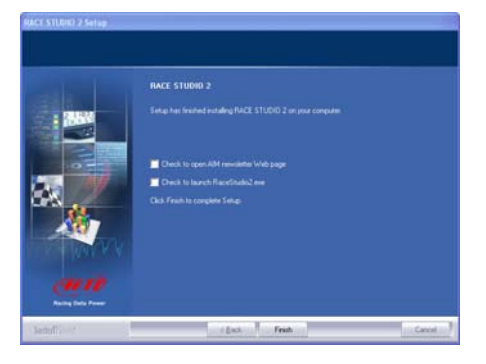

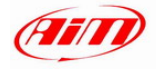

### Se state installando il software AIM per la prima volta, partirà l'installazione del driver USB AIM ed apparirà la finestra a destra. Scollegate qualsiasi cavo USB dal vostro Pc e cliccate sul tasto "Start".

Chiudete tutte le applicazioni e cliccate sul tasto "Start".

Cliccate sul tasto "Continue Anyway".

Cliccate sul tasto "Continue"

|                                                                                                    |                                                                                                    | Sall 0. 2000                                                                                                    |                                                                                                    |
|----------------------------------------------------------------------------------------------------|----------------------------------------------------------------------------------------------------|----------------------------------------------------------------------------------------------------|----------------------------------------------------------------------------------------------------|
|                                                                                                    |                                                                                                    | (AIII)                                                                                                    |                                                                                                    |
| THIS IS THE I<br>Before running<br>DO NOT CONN<br>WE RECCOM/<br>CONNECT the                                                                                 | FIRST INSTALLATION<br>I Race Studio, you mu<br>ECT any logger to US<br>ND YOU TO FOLLO<br>logger to USB, only                                                                                                    | for the AIM-USB driver.<br>Ist install the software for A<br>B until AIM-USB driver is<br>W THOROUGH THIS PRI<br>after the installation is CC                                                                                                    | UM-USB driver.<br>installed.<br>DCCEDURE.<br>MMPLETED.                                                                                                    |
|                                                                                                    | CONNECT ANY AIM-U<br>< <start> to begin a</start>                                                                                                    | SB CABLE.<br>AIM-USB driver installation                                                                                                    | L.                                                                                                    |
|                                                                                                    | START                                                                                                    |                                                                                                    | CANCEL                                                                                                    |
| AIM-US                                                                                                    | B Automatic Insta                                                                                                    | allation Jan 8, 2008                                                                                                    |                                                                                                    |
| <u>en</u>                                                                                                    | nstall AIM-USB                                                                                                    | driver 10.01/11CC for                                                                                                    | . Windows XP                                                                                                    |
|                                                                                                    | Close all other app                                                                                                    | plications then click <                                                                                                    | START> to begin                                                                                                    |
| ସ                                                                                                    | LEAVE ANY                                                                                                    | LOGGER DISCONNEC                                                                                                    | TED FROM USB                                                                                                    |
|                                                                                                    | START                                                                                                    |                                                                                                    | CANCEL                                                                                                    |
| AIM-U                                                                                                    | JSB Automatic Inst                                                                                                    | allation Jan 8, 2008 -                                                                                                    |                                                                                                    |
| <u>en</u>                                                                                                    | ø                                                                                                    | 2                                                                                                    | (UI)                                                                                                    |
|                                                                                                    | Install AIM-USB                                                                                                    | driver 10.01/11CC for                                                                                                    | : Windows XP                                                                                                    |
|                                                                                                    | Install<br>Software Installatio                                                                                                    | ation completed succes                                                                                                    | fully                                                                                                    |
| Installation                                                                                                    | The software                                                                                                    | u<br>e you are installing has not passe                                                                                                    | d Windows Logo                                                                                                    |
| AIM-USB D<br>AIM-USB D<br>You can                                                                                                    | Continuing<br>or destable<br>either imme<br>recommen-<br>contact the<br>passed Wi                                                                                                    | ny ex compatibility with Window<br>(incontent)<br>y pour installation of this so<br>ize the correct operation o<br>ediately or in the future. Ni<br>do that you stop this install<br>e software vendor for softw<br>indows Logo testing.                                                                                                    | ftware may impair<br>jour system<br>crosoft strongly<br>alion now and<br>sare that has                                                                                                    |
| AIM-USE<br>AIM-USE D<br>You can                                                                                                    | tering to very     tering to very     tering to very     continuing     or dealable     recomment     contact th     passed Wi                                                                                                    | (contractional of the contraction of the contraction of the contractio       | Thrace may impair<br>provide strongly<br>crossed strongly<br>crossed strongly<br>cross |
| AIM-USE<br>AIM-USE D<br>You can                                                                                                    | Sening to ve<br>Minito terrari<br>Continue     Continue     Continue                                                                                                    | of <u>et concession</u><br>reconstruction<br>your installation of this as<br>the the correct operations of<br>the the correct operations<br>the the correct operations<br>the the the the the the the the<br>the the the the the the the the the<br>the the the the the the the the the the<br>correct operation of the the the<br>Corrison Argung                                                                                                    | Intrace may impair<br>proor system<br>proor system<br>proor system<br>proor system<br>proor system<br>alion now and<br>arare that has<br>STOP Installation                                                                                                    |
| AIM-USB<br>AIM-USB<br>You can                                                                                                    | Ending to ve<br>Method to ve<br>destada<br>recomment<br>comment<br>passed with<br>Continue                                                                                                    | <pre>(c) constant with the constant of the constant of the con</pre> | Thrace may impair<br>prior going may<br>alion now and<br>are that has<br>STOP Installation                                                                                                    |
| AIM-USE<br>AIM-USE<br>You can                                                                                                    | Automatic Insta                                                                                                    | Information of the second second seco       | There may impair<br>prove principal<br>part that has<br>STOP Installation<br>ULLY                                                                                                    |
| AIM-USB<br>You can<br>ICP (                                                                                                    | Continue  Automatic Instal  Automatic Instal  Automatic Instal                                                                                                    | Information of the second second seco       | there may may be a set of the set of the set                                                                                                    |
| AIM-USB<br>AIM-USB<br>You can<br>You can<br>Comparison<br>AIM-USB<br>Comparison<br>In                                                                       | Continue  Automatic Insta  Automatic Insta  Install AIM-USB d Installal                                                                                                    | Identified and the second second seco       | Thrace may impair<br>provide the second second                                                                                                    |
| AIM-USE<br>AIM-USE<br>AIM-USE<br>You can<br>ICP (<br>Installation of<br>Installing file<br>AIM-USE Drive<br>You can on                                      | Automatic Insta     Automatic Insta     Install AlM-USB d     Installal     AlM-USB Driver v ; ; , 2000.Inf er vers. 10.01/11(                                                                                                    | In the second second se       | Iterate may impair<br>prove principal<br>prove principal<br>principal principal<br>principal principal principal<br>principal principal principal<br>principal principal principal<br>principal principal principal principal<br>principal principal principal principal principal principal principal<br>principal principal princ                                                                                                    |
| AIM-USB<br>AIM-USB<br>AIM-USB<br>You can<br>Compared to the second<br>Installation of<br>Installation of<br>Installation of<br>AIM-USB Drive<br>You can com | Automotic Instal     Automotic Instal     Install AIM-USB d     Install AIM-USB d     Install AIM-USB d     Install aims and a motion and a motion and a mot | In the second second se       | Thrace may impair<br>provide the second second                                                                                                    |
| AIM-USB<br>AIM-USB<br>You can<br>You can<br>ICP<br>Installation of<br>Installation file<br>AIM-USB Drive<br>You can cor                                     | Automatic Insta<br>Automatic Insta<br>Automatic Insta<br>Automatic Insta<br>Automatic Insta<br>Automatic Insta<br>Automatic Insta<br>Automatic Insta<br>Install AlM-USB d<br>Installa<br>AlM-USB Driver v<br>2000.Inf<br>er vers. 10.01/110<br>atinue with the ne                                                                                                    | Internet in the second second        | Thrace may impair Thrace may impair Thrace may impair Thrace may impair Thrace may impair Thrace may and thrace may and thrac                                                                                                    |

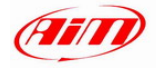

Una serie di tre pannelli vi assisterà per i passi successivi.

**Ora potete collegare il cavo USB** alla porta USB del Pc ed accendere lo strumento. Aspettate qualche secondo per il prossimo pannello.

Questo pannello indica che il vostro strumento è fisicamente ben connesso al Pc.

**Nota:** dopo la fine di questa procedura, se collegherete lo strumento ad un'altra porta USB del Pc, il sistema potrebbe chiedervi ancora l'installazione del driver.

Abilitate la casella "No, non ora" e cliccate sul tasto "Avanti".

Abilitate la casella "Installa il software automaticamente (raccomandato)" Cliccate sul tasto "Avanti"

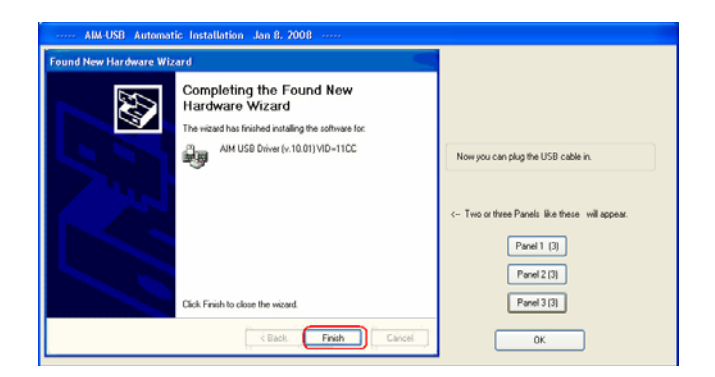

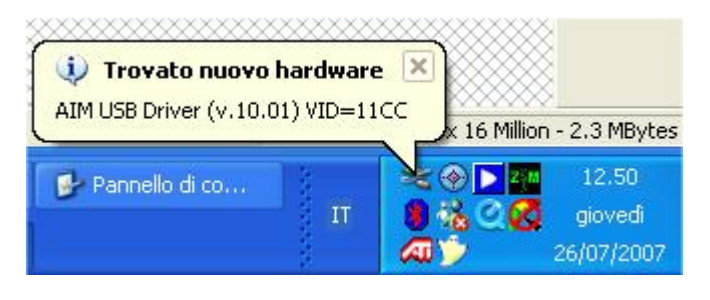

| stallazione guidata nuov | o hardware                                                           |
|--------------------------|----------------------------------------------------------------------|
|                          | Welcome to the Found New<br>Hardware Wizard                          |
|                          | This wizard helps you install software for:                          |
| 251                      | AIM USB Driver (v.10.01) VID=11CC                                    |
|                          | Connect to Windows Update to search the<br>software for the driver ? |
|                          | O Yes, only now                                                      |
|                          | Yes, now and every time a device is connected                        |
|                          | 💿 No, not now                                                        |
|                          |                                                                      |
|                          | Select Next to continue.                                             |
|                          | K Back Cancel                                                        |

| Installazione guidata nuov | ro hardware.                                                                                                    |
|----------------------------|----------------------------------------------------------------------------------------------------|
|                            | Questa procedura guidata consente di installare il soltware per:<br>AIM USB Driver (v.10.01) VID=11CC<br>Se la periferica è dotata di un CD o un disco<br>floppy di installazione, inseririlo nell'apposita<br>unità. |
|                            | Scegliere una delle seguenti opzioni:                                                                                                    |
|                            | <ul> <li>Installa il software automaticamente (scelta consigliata)</li> <li>Installa da un elenco o percorso specifico (per utenti esperti)</li> </ul>                                                                |
|                            | Per continuare, scegliere Avanti.                                                                                                    |
|                            | < Indietro Avanti > Annulla                                                                                                    |

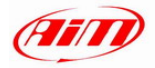

| Installazione guidata nuovo hardware. |                                                                                                    |  |
|---------------------------------------|----------------------------------------------------------------------------------------------------|--|
|                                       | Completamento dell'Installazione<br>guidata nuovo hardware in corso.<br>Instalazione del software completata per:<br> |  |
|                                       | 展開                                                                                                    |  |
|                                       | Per chiudere l'installazione guidata, scegliere Fine.                                                                 |  |

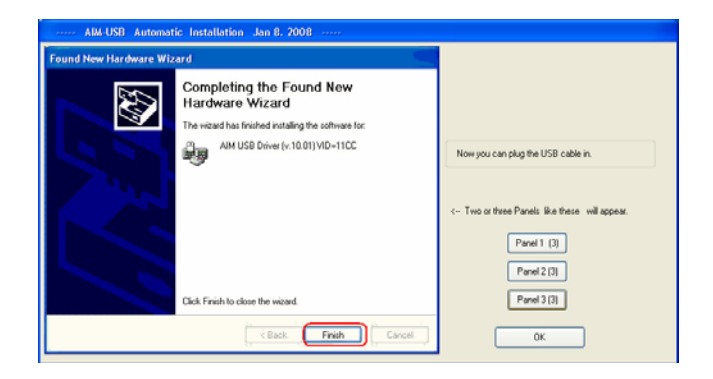

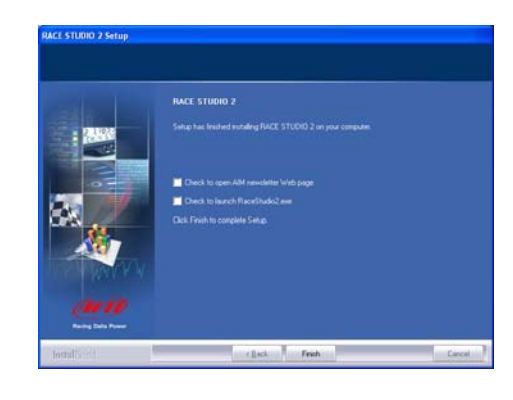

Cliccate sul tasto "OK"

Cliccate sul tasto "Fine"

Cliccate sul tasto "Fine"

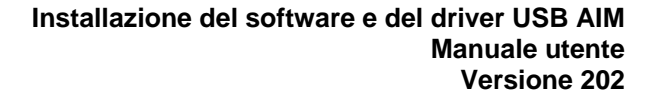

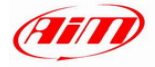

Dopo la prima installazione una nuova icona sarà creata sul desktop del Pc. Qui sotto sono mostrate le icone che vengono create automaticamente in corrispondenza dell'installazione dei diversi software AIM.

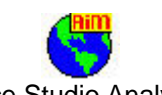

(software di analisi)

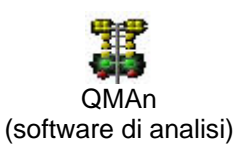

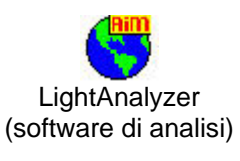

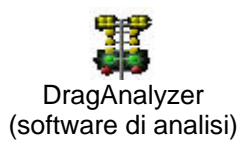

Race Studio 2 **Race Studio Analysis** (software di configurazione)

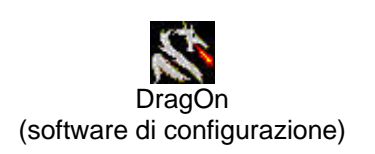

Si faccia riferimento al manuale utente di ogni software per ulteriori informazioni. Una volta terminata la prima installazione del software AIM gli aggiornamenti successivi (si ricordi di effettuare a tal scopo un periodico controllo del sito <u>www.aim-sportline.com</u>) salteranno la parte relativa all'installazione del driver.

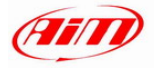

# 2.1 - Risoluzione dei problemi

Nel caso la procedura sia terminata in maniera non corretta per qualsiasi ragione, si può avviare la procedura di riparazione cliccando due volte sul file **AIM\_USB\_Inst\_2008**. Per trovarlo cliccate su : C:\Programmi \AIM\AIM\_USB\_DRIVER\_2008

| 😂 C:\Program       | mi\AIM\AIM_USB_DRIV                                                                                                    | /ER_2008                                                                            |                           |                                                                              |
|--------------------|----------------------------------------------------------------------------------------------------|-------------------------------------------------------------------------------------|---------------------------|------------------------------------------------------------------------------|
| File Modifica      | Visualizza Preferiti Str                                                                                                    | umenti ?                                                                            |                           | <i>R</i>                                                                     |
| G Indietro 🔹       | 🕥 - 🏂 🔎 Ce                                                                                                    | erca 😥 Cartelle 🛄 🔹                                                                 |                           |                                                                              |
| Indirizzo 🛅 C:\P   | rogrammi\AIM\AIM_USB_DF                                                                                                    | RIVER_2008                                                                          |                           | 💌 🛃 Vai                                                                      |
| Cartelle           | X                                                                                                    | Nome 🔺                                                                              | Dimensione                | Tipo                                                                         |
| =<br>              | AIM<br>AIM_USB_DRIVER<br>CFG<br>CFGEV3<br>COLORS<br>COLORS<br>COLORS<br>CONTACT_US<br>DASHBOARD<br>DATA<br>DATABASE<br>DragAnalyzer<br>DRAGSTER_SUITE<br>ETpred<br>LAMBDA_CONFIGL<br>LIghtAnalyzer<br>AMTHCHANNELS<br>PROFILES<br>Resources<br>Resources<br>RESIMG<br>TRACKS<br>USB_NEWDRIVER<br>USB_NEWDRIVER<br>USB_NEWDRIVER<br>USBS-NEWDRIVER | DriverDel     AIM_USB_Inst_2008.exe     AIM_USBdrv10_01.sys     AIM_USBdrv_2008.inf | 4.060 KB<br>25 KB<br>3 KB | Cartella di file<br>Applicazione<br>File di sistema<br>Informazioni di insta |
| <                  | >                                                                                                    | <                                                                                   |                           | >                                                                            |
| Descrizione: TODO: | contractione file > Società:                                                                                                    | TODO: <nome società=""> 3,96 MB</nome>                                              | 😼 Risorse del             | computer                                                                     |

Lanciate il file AIM\_USB\_Inst\_2008.exe

|                                                              | allazione Automatica 8 Gen.                                                                            | 2008                                                     |  |
|--------------------------------------------------------------|----------------------------------------------------------------------------------------------------|----------------------------------------------------------|--|
| Ŀ                                                            | Questa è una Procedura d<br>da usare solo in presenza                                                  | fi Manutenzione<br>a di PROBLEMI.                        |  |
| II Driver AIM-U<br>Clicca <termi<br>oppure clicca</termi<br> | ISB appare essere installato<br>NA> se il Driver AIM-USB fui<br><reinstalla driver=""> se</reinstalla> | CORRETTAMENTE.<br>nziona correttamente,<br>hai problemi. |  |
|                                                              |                                                                                                    | _                                                        |  |

Apparirà questo pannello. Cliccate su "Reinstalla driver" e partirà una procedura simile a quella della prima installazione.

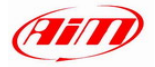

# Capitolo 3 – Installazione sotto Microsoft Vista<sup>™</sup> 32 Bit

Il sistema operativo **Microsoft Vista**<sup>™</sup> ha introdotto procedure di sicurezza più rigide.

**Nota:** AIM non ha ancora ottenuto al "firma" da Microsoft. Questa procedura è in corso e, una volta terminata, renderà l'installazione del driver completamente automatica.

ATTENZIONE: Si ricorda che al momento non è possibile installare i software AIM con Microsoft Vista 64 bit

Il programma di installazione per driver "senza firma" richiede di lanciare il programma in modalità "Amministratore". Questo significa che è necessario avviare **Microsoft Vista**<sup>™</sup> utilizzando un account di "amministratore". I Pc sono normalmente venduti con questo tipo di account. Il tutto è spiegato di seguito.

L'installazione del software creerà una nuova icona sul desktop che permetterà all'utente di iniziare l'installazione del driver USB come "Amministratore".

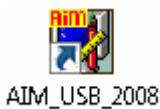

Prima di iniziare la l'installazione, scollegate qualsiasi strumento AIM dalla porta USB del PC.

Inserite il CD di installazione nel lettore e se la funzione di "auto play" è abilitata l'installazione partirà automaticamente, altrimenti cliccate due volte sull'icona di "SETUP".

Se state installando il software per la prima volta la finestra a destra apparirà. Essa vi permette di scegliere la cartella di installazione del software. Cliccate sul tasto "Browse" per selezionare la cartella di installazione o sul tasto "Next" per installare il software nella cartella C/programmi/AIM, dove "C" è l'hard disk su cui è installato il sistema operativo.

Se sul Pc fosse già installata una precedente versione di software, apparirà la finestra a destra: abilitate la casella "New Release of..." e cliccate sul tasto "Next>".

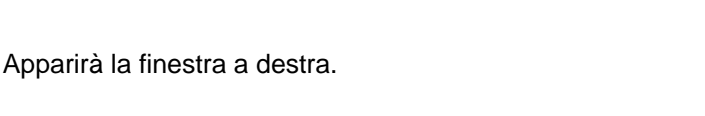

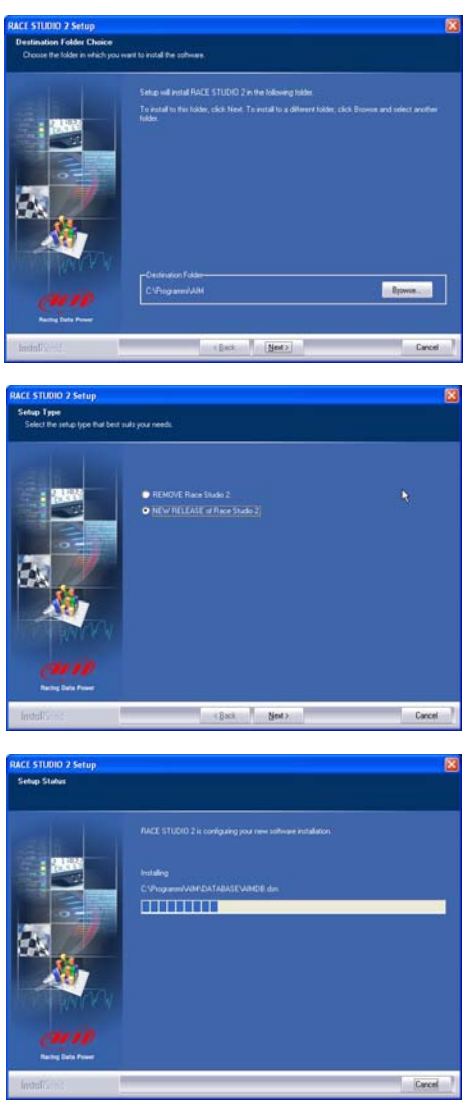

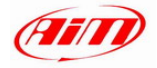

RACE STUDIO 2 Setup

**Dopo l'installazione in caso di aggiornamento del software**, apparirà la finestra a destra. Cliccate sul tasto Finish. La procedura di installazione è completa.

|       | NALE 5 10000 2<br>Setus has finished installing PACE STUDIO 2 on your computer.                                |
|-------|----------------------------------------------------------------------------------------------------|
|       | Oraci to spenical Alf newskitte Wide page     Oraci to Inarch Raccifilado2 ere     Okik Freih to compete Setu: |
| - NIN |                                                                                                    |

| AIM-USB Automatic Installation Jan 8. 2008                |  |
|-----------------------------------------------------------|--|
| Race Studio 2   Race Studio 2   Race Studio 2   MUSB 2008 |  |

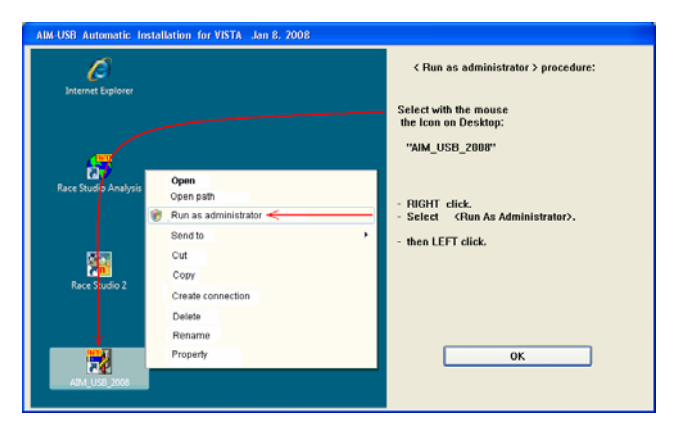

| : 200  | RACE STUDIO 2<br>Sinks has finished installing RACE STUDIO 2 on your computer                               |
|--------|----------------------------------------------------------------------------------------------------|
|        | Check to open AM remoderite Web page Check to open AM remoderite Web page Check to lance it Resolution? are |
| S. Ale | Disk Freih to constitle Selle                                                                               |
| A DAY  |                                                                                                    |

In caso di prima installazione del software apparirà la finestra a destra.

Cliccate sul tasto "OK", per continuare con l'installazione.

Cliccate sul punto di domanda per conoscere la procedura <Amministratore>. Apparirà la finestra seguente.

Questa finestra mostra come eseguire la procedura da <Amministratore>; cliccate sul tasto "OK" per continuare.

Cliccate sul tasto "Finish".

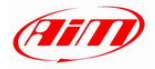

# 3.1 – Installazione del driver USB AIM come < Amministratore>

Come spiegato nella figura a destra, cliccate col tasto destro del mouse sull'icona AIM\_USB\_2008 posta sul desktop del Pc e selezionate l'opzione "Amministratore".

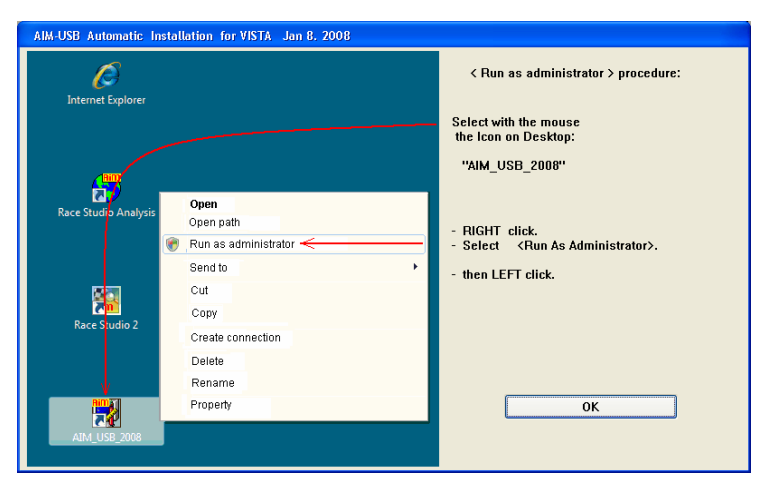

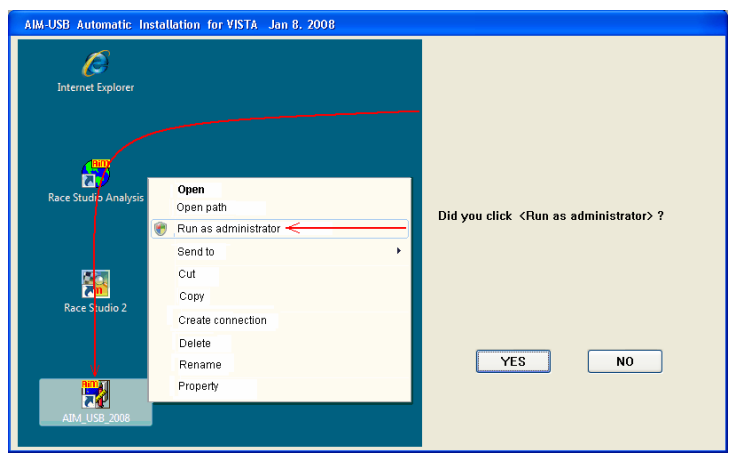

Cliccate "SI" per continuare.

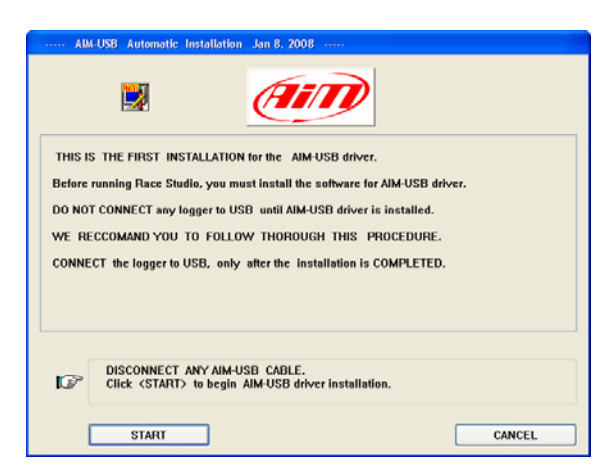

Disconnettete qualsiasi cavo USB e cliccate sul tasto "START".

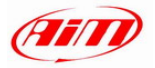

|                                      | AIM-USB Automatic Installation Jan 8, 2008                                                                                                    |
|--------------------------------------|----------------------------------------------------------------------------------------------------|
|                                      |                                                                                                    |
|                                      | Install AIM-USB driver 10.01/11CC for: Windows VISTA                                                                                                    |
|                                      |                                                                                                    |
|                                      | Close all other applications then click <start> to begin</start>                                                                                        |
|                                      |                                                                                                    |
|                                      |                                                                                                    |
| Cliccate sul tasto "START".          |                                                                                                    |
| L'Installazione del driver USB Allvi |                                                                                                    |
| parma.                               |                                                                                                    |
|                                      |                                                                                                    |
|                                      |                                                                                                    |
|                                      |                                                                                                    |
|                                      | LEAVE ANY LOGGER DISCONNECTED FROM USB                                                                                                    |
|                                      |                                                                                                    |
|                                      |                                                                                                    |
|                                      |                                                                                                    |
|                                      |                                                                                                    |
|                                      | Windows Security                                                                                                    |
|                                      | Windows can't verify the publisher of this driver software                                                                                              |
|                                      |                                                                                                    |
|                                      | Don't install this driver software<br>You should check your manufacturer's website for updated driver software                                          |
|                                      | for your device.                                                                                                    |
|                                      | Install this driver software anyway<br>Only install driver software obtained from your manufacturar's webrite or                                        |
|                                      | disc. Unsigned software from other sources may harm your computer or steal<br>information.                                                              |
| Cliccate sul tasto "OK"              |                                                                                                    |
|                                      |                                                                                                    |
|                                      | Our USB driver is well tested and don't damage your PC.                                                                                                 |
|                                      |                                                                                                    |
|                                      | Every time this Panel appears please select confidently:                                                                                                |
|                                      | < Install this driver software anyway > 🕤                                                                                                    |
|                                      | otherwise the installation will stop.                                                                                                    |
|                                      |                                                                                                    |
|                                      |                                                                                                    |
| _                                    |                                                                                                    |
|                                      | 😵 Windows Security 💽 💌                                                                                                    |
|                                      | Windows can't verify the publisher of this driver software                                                                                              |
|                                      | windows can even y the publisher of this driver software                                                                                                |
|                                      |                                                                                                    |
|                                      | Don't install this driver software                                                                                                    |
| Cliccate su "Install this driver     | You should check your manufacturer's website for updated driver software                                                                                |
| software anyway".                    | ior your device.                                                                                                    |
|                                      | Install this driver software anyway                                                                                                    |
|                                      | Only install driver software obtained from your manufacturer's website or<br>disc. Unsigned software from other sources may harm your computer or steal |
|                                      | information.                                                                                                    |
|                                      |                                                                                                    |
|                                      | See details                                                                                                    |

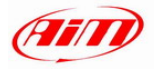

 AM-USB Automatic Installation Jan 8, 2008

 Install AlM-USB driver 10.01/11CC for: Windows VISTA

 Installation completed succesfully.

 Installation of AlM-USB Driver vers. 10.01/11CC

 Installing files:

 AIM\_USB driver vers. 10.01/11CC

 Installation completed succesfully.

 Installation of AlM-USB Driver vers. 10.01/11CC

 Installation files:

 AIM\_USB driver vers. 10.01/11CC - Installation completed successfully

 You can continue with the next step.

 Congratulations : INSTALLATION COMPLETED SUCCESSULLY

 Continue

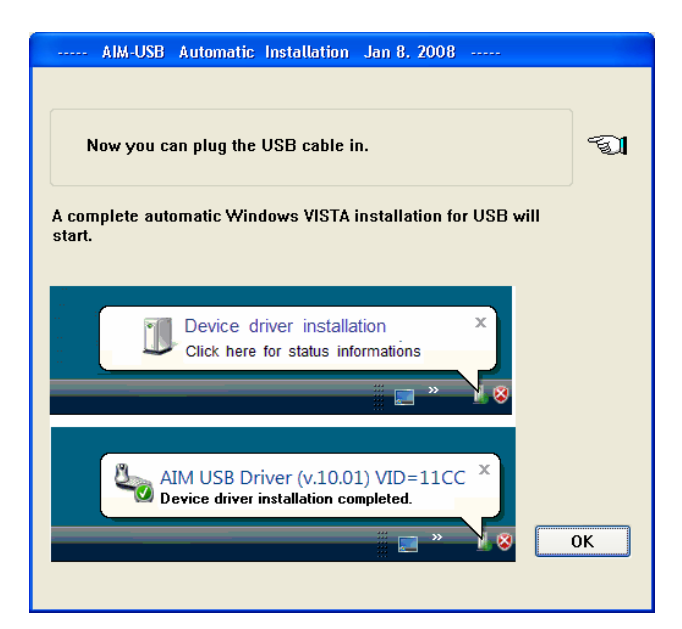

Cliccate su "Continue".

Collegate il cavo USB alla porta USB del Pc.

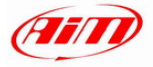

Dopo la **prima installazione** una nuova icona sarà creata sul desktop del Pc. Qui sotto sono mostrate le icone che vengono create automaticamente in corrispondenza dell'installazione dei diversi software AIM e l'icona di installazione del driver USB AIM.

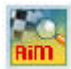

Race Studio 2 (software di configurazione)

DragOn (software di configurazione)

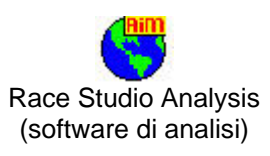

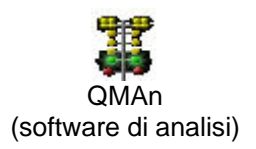

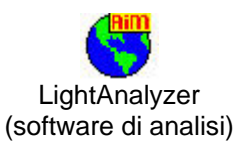

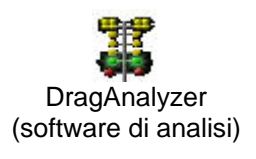

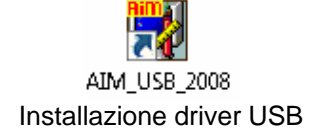

Si faccia riferimento al manuale utente di ogni software per ulteriori informazioni. Una volta terminata la prima installazione del software AIM gli aggiornamenti successivi (si ricordi di effettuare a tal scopo un periodico controllo del sito <u>www.aim-sportline.com</u>) salteranno la parte relativa all'installazione del driver.

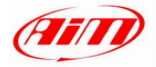

## 3.2 – Risoluzione dei problemi

Nel caso la procedura sia terminata in maniera non corretta per qualsiasi ragione, si può avviare la procedura di riparazione ripetendo la procedura di installazione in modalità Amministratore.

tic Installation for VISTA Jan 8, 2008

Cliccate sul tasto OK.

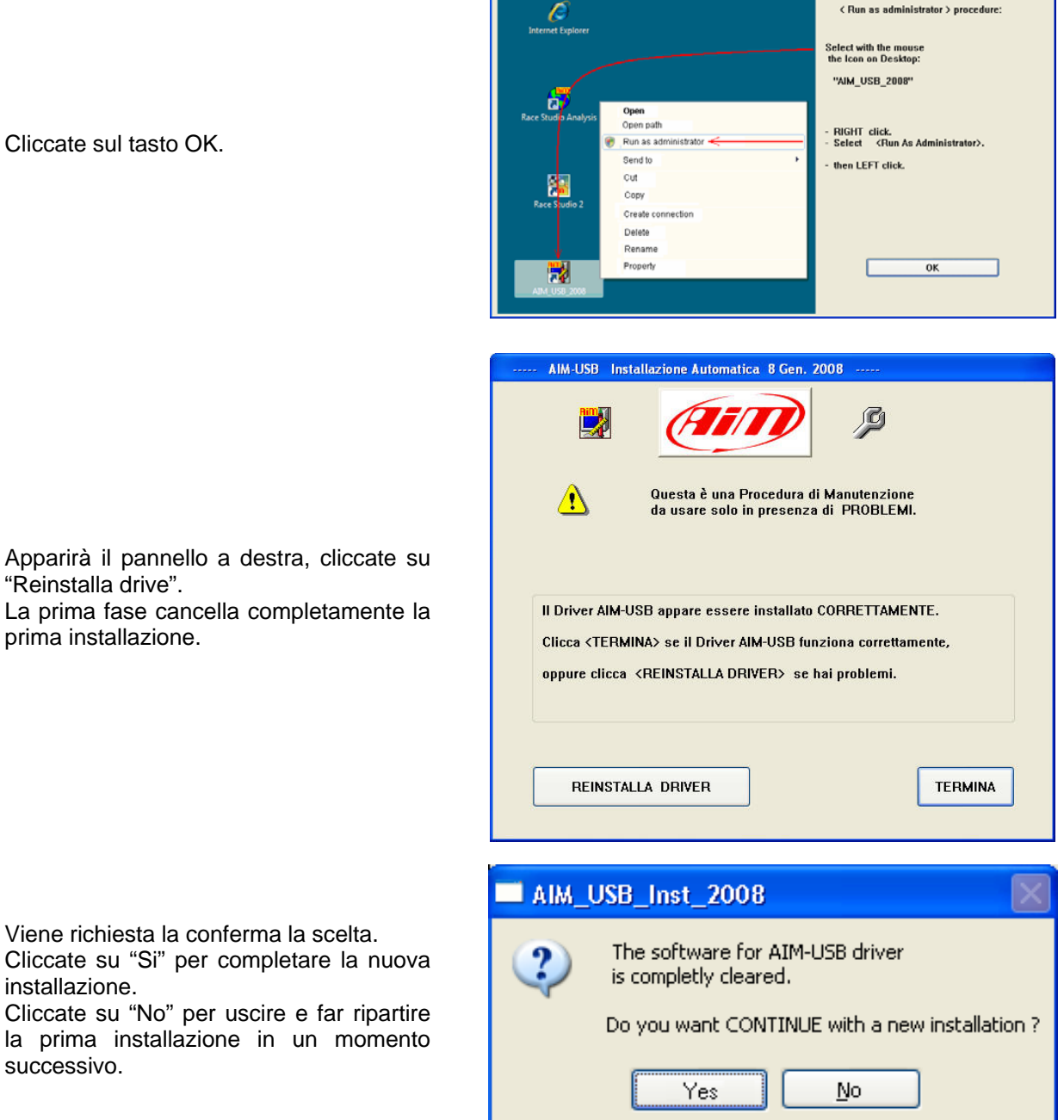

Apparirà il pannello a destra, cliccate su "Reinstalla drive".

La prima fase cancella completamente la prima installazione.

Viene richiesta la conferma la scelta.

installazione.

successivo.